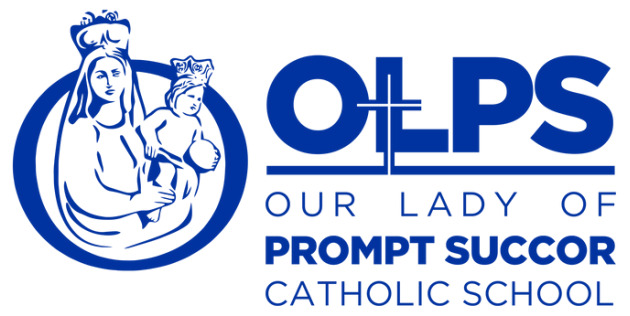

#### Adding/Deleting Authorized Drivers

If anyone other than a child's parent/legal guardian is going to pick them up at school, that information needs to be entered in SchoolPass.

IMPORTANT- If another OLPS parent will be picking up your child(ren), please DO NOT enter them as a driver on your account. (Use the Moving to Another Carpool procedure instead.)

Note: Only one parent has access to the Add Driver button. If you log in and don't have access on your account, you can ask the other parent/guardian on your account to add this information, or you can email cole\_j@promptsuccor.org and we will happily add the driver in for you manually.

To add non-OLPS parent drivers (i.e. nanny, babysitter, grandparent, etc.) to your account:

1. Click on Drivers on the bottom right-hand side of the SchoolPass app.

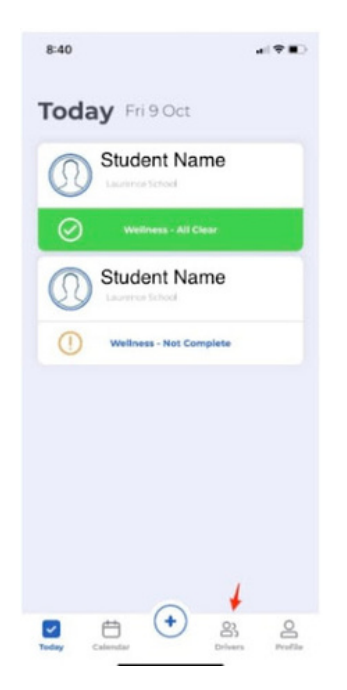

2. All drivers included on your account will display.

#### Our Lady of Prompt Succor Catholic School 318.487.1862 420 21st Street Alexandria, LA 71301 www.promptsuccor.org

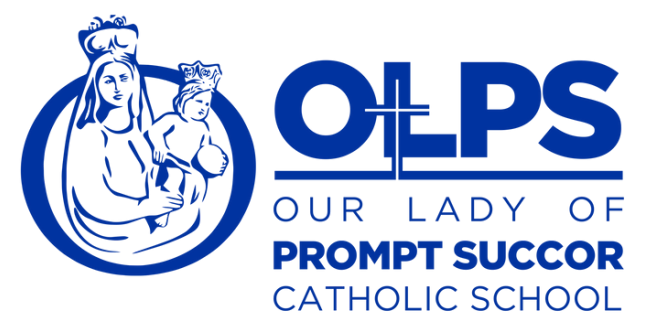

To add a new driver, click the blue Add Driver button.

| 8:45 1                  | -( <b>†</b> |
|-------------------------|-------------|
| Drivers                 |             |
| PARENTS & DRIVERS       |             |
| Parent Name             |             |
| Parent Name             |             |
| Authorized Drive        | er Name     |
|                         | Add Driver  |
| CARPOOL & PICKUP AREAS  |             |
| Carpool Name<br>Drivers |             |
| Students J              |             |
| V Calendar              | Profile     |

3. Fill in all required contact fields (\*) and click Add Driver.

Important: DO NOT enter an email address for a driver, unless you want this person to have access to submit the Wellness Check for your child(ren).

a) In order to log into SchoolPass, the driver would need to follow the reset password instructions.

### **Our Lady of Prompt Succor Catholic School**

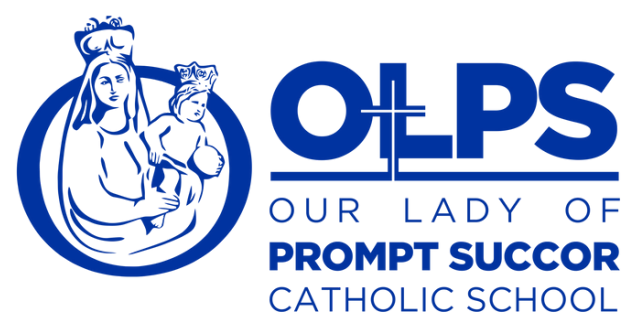

b ) If you enter the email address for a driver and move the slider to Opt-In for email, this driver will receive an email notification any time a change is made to your child(ren)'s SchoolPass account.

| RSONAL DETAILS |                  |
|----------------|------------------|
| First Name *   | Larry            |
| Last Name *    | Laurence         |
| Home Phone     | Enter Home Phone |
| Cell Phone *   | 8187824001       |
| Relationship * | Nanny            |
| Email          | Optional         |
| Email Opt-out  |                  |

4. Added drivers will now show on your driver screen.

| Drivers                 |                  |
|-------------------------|------------------|
|                         |                  |
| 0                       |                  |
|                         |                  |
| Larry Laurence<br>Hanny | *                |
|                         | Add Driver       |
| Carpool Name<br>Drivers |                  |
| Students                | Larry Laurence 🛩 |

### **Our Lady of Prompt Succor Catholic School**

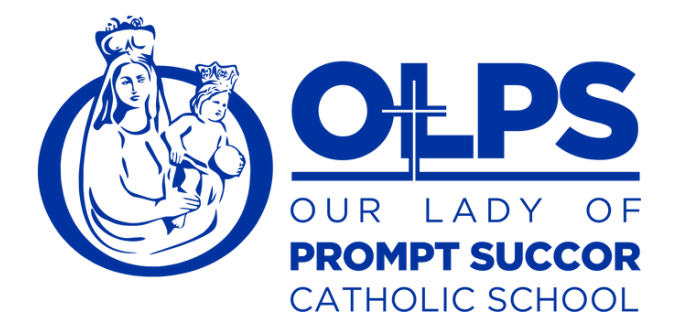

To delete non-OLPS parent drivers on your account:

1. Click on Drivers on the bottom right-hand side of the SchoolPass app.

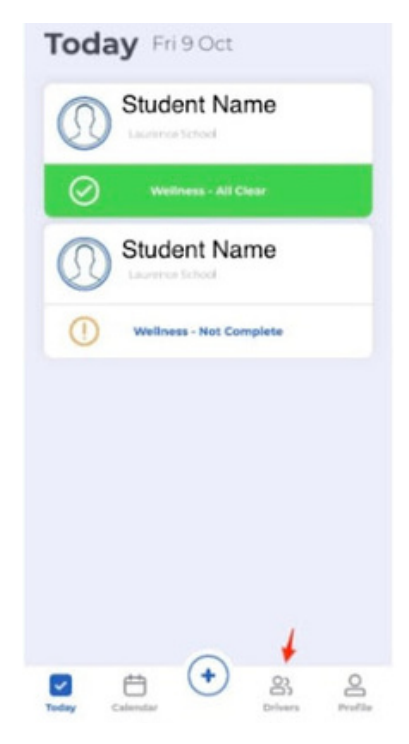

2. Click on the name of the driver you wish to delete.

| Drivers        |            |
|----------------|------------|
|                |            |
|                |            |
| Larry Laurence | *          |
|                | Add Driver |

## **Our Lady of Prompt Succor Catholic School**

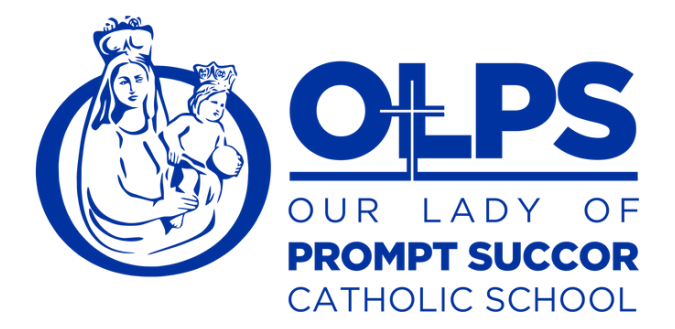

3. Click on the red Delete Driver button.

| 4                | DRIVER        | Cance      |
|------------------|---------------|------------|
| (                | $\mathcal{G}$ |            |
| PERSONAL DETAILS |               |            |
| First Name *     |               | Larry      |
| Last Name *      |               | Laurence   |
| Home Phone       | Enter He      | ome Phone  |
| Cell Phone *     |               | 8187824001 |
| Relationship *   |               | Nanny      |
| Email            | 182883625     | S@noemail  |
| Email Opt-out    |               |            |
|                  |               | *          |
|                  | ulate Driver  |            |

4. Click the red Yes button to confirm you want this driver deleted from your account.

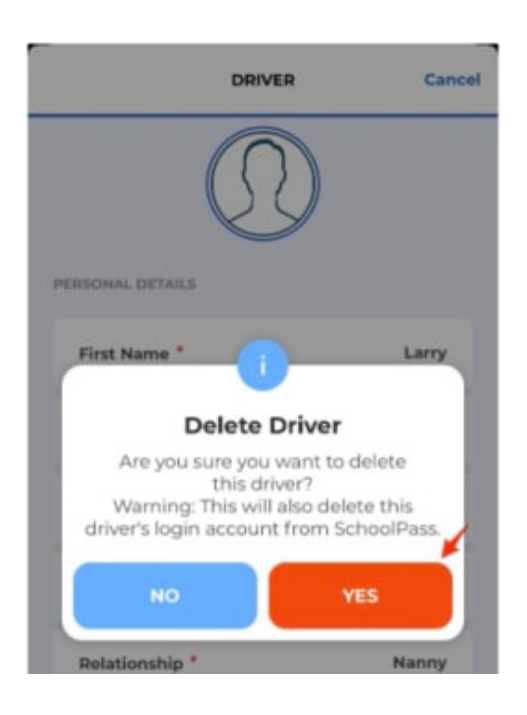

# Our Lady of Prompt Succor Catholic School